### การเคลือบหลุมร่องฟัน ในเด็กวัยเรียน อายุ ๖-๑๒ ปี (ซึ่)

ตั้งแต่ ๑ ตุลาคม ๒๕๖๒ มีการส่งเสริมให้บริการเคลือบหลุมร่องฟันซี่ที่ ๖ และ ๗ มีวิธีการประมวลผลดังนี้

- แฟ้ม person เด็กที่อายุ ๖ – ๑๒ ปี ๑๑ เดือน ๒๙ วัน ณ วันรับบริการ

- แฟ้ม service ฟิลด์ hospcode + pid + seq + date\_serv

- แฟ้ม procedure\_opd ฟิลด์ procedcode ดังภาพด้านล่าง (แต่ละ visit อาจมีหนึ่งหรือหลายรหัส ก็ได้)

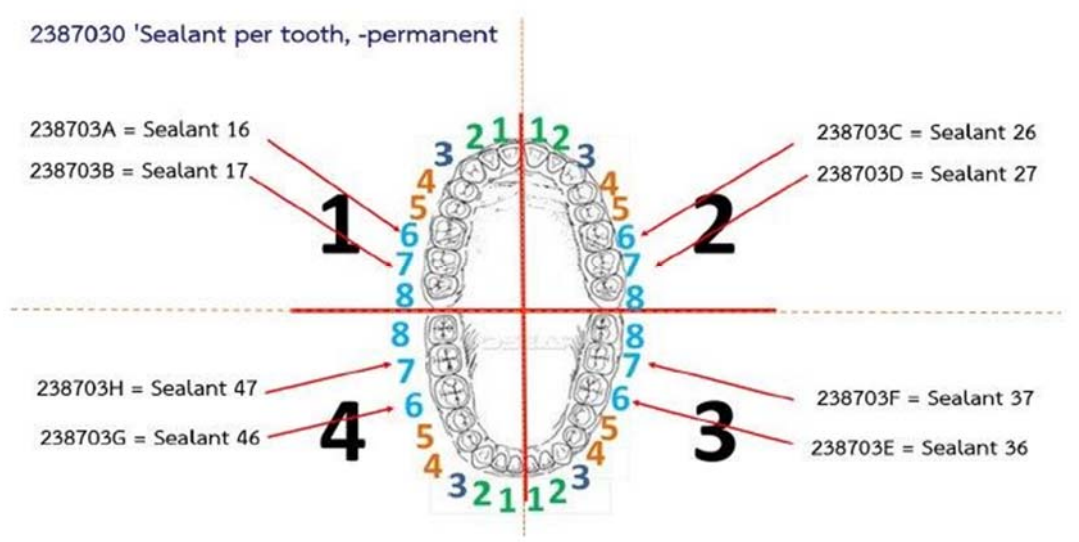

- การทำเคลือบหลุมร่องฟัน ในฟันแท้ซี่อื่นๆ ให้คงใช้รหัสหัตถการ ๒๓๘๗๐๓๐

- การทำเคลือบหลุมร่องฟัน ในฟันน้ำนมซี่อื่นๆ ให้คงใช้รหัสหัตถการ ๒๓๗๗๐๓๐

<u>วิธีการเพิ่มเพิ่มรหัสเคลือบหลุมร่องฟัน</u>

๑. เข้าสู่ระบบบันทึกข้อมูล Hosxp\_pcu ด้วยสิทธิ์ผู้ดูแลระบบ admin จึงจะสามารถเพิ่มข้อมูลได้

HOSxP : Primary Care Unit Information System 3.61.3.18 DB:5.5.31-Ma

๒. ไปที่เมนู Tools => SQL Query

| <br>ระบบงาน<br>เรวจข้อมูล ∗ | Cloud<br>Services * | รายงาน<br>* | Too         | ols  | ระบบ<br>ระบบ<br>ช่วยเหลือ • | Theme     |   |  |
|-----------------------------|---------------------|-------------|-------------|------|-----------------------------|-----------|---|--|
| กรวจข้อมูล                  | Cloud               | รายงาน      | Backup data |      |                             |           |   |  |
|                             |                     |             |             | Off  | line Data syr               | nc        |   |  |
|                             |                     |             |             | но   | XS Data imp                 | ort       |   |  |
|                             |                     |             |             | еC   | are data imp                | oort      |   |  |
|                             |                     |             |             | กำห  | านคล่าผู้ใช้งานค            | ลังสินค้า |   |  |
|                             |                     |             |             | Sy   | stem setting                |           |   |  |
|                             |                     |             |             | La   | b Order Des                 | ign       |   |  |
|                             |                     |             |             | SC   | LQuery                      |           |   |  |
|                             |                     |             |             | Vir  | tual Datacer                | SOL Query | i |  |
|                             |                     |             |             | ส่งอ | ออก 18/21/43                | /50 แฟม   | • |  |
|                             |                     |             |             | Da   | tacenter syn                | chronize  |   |  |
|                             |                     |             |             | Ra   | no dete cuni                | hronizo   |   |  |

๓. เพิ่มข้อมูลในตาราง icdootm\_operation

- พิมพ์ชื่อตารางในช่อง open\_table => icdootm\_operation

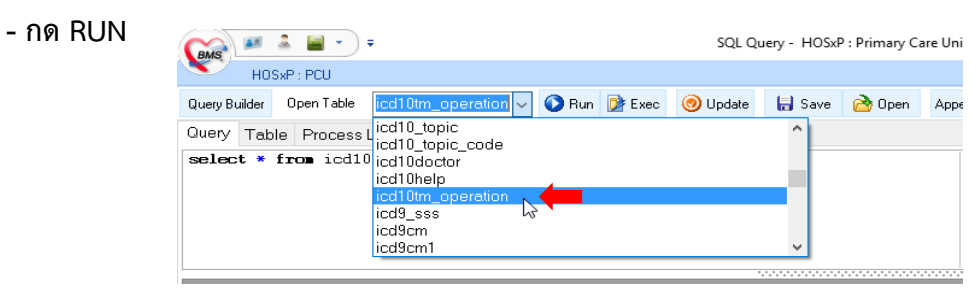

## ๙. กดเครื่องหมาย + ด้านล่างเพื่อเพิ่มข้อความในตาราง

| icd10tm | description_english                 | description_thai                          | hos_guid | hos_guid_ext |
|---------|-------------------------------------|-------------------------------------------|----------|--------------|
| *       |                                     |                                           |          |              |
| 0010000 | First Outpatient Care               | การตรวจรักษากรณีผู้ป่วยนอก ครั้งแรก       |          |              |
| 0020000 | Follow up Outpatient Care for the S | การทรวจรักษากระนีผู้ป่วยนอก ครั้งท่อไป สำ |          |              |
| 0030000 | Regular Follow Up Outpatient Car    | การทรวจรักษากระณีผู้ป่วยนอก ครั้งท่อไป สำ |          |              |
| 0040000 | Emergency Outpatient Care           | การทรวจรักษาผู้ป่วยนอก กรณีฉุกเฉินทั่วไป  |          |              |
| 0120000 | Checkups                            | การตรวจสุขภาพต่าง ๆ อาทิ เพื่อประเมินทั่  |          |              |
| 0130000 | Home ∨isit                          | การทรวจประเมินผู้ป่วยที่บ้าน              |          |              |
| 1010000 | Physical examination on scalp       |                                           |          |              |
| 1010400 | Biopsy of scalp                     | การทัดชิ้นเนื้อบริเวณหนังศีรษะไปชันสูตร   |          |              |
| 1011100 | Removal of sutures on scalp         |                                           |          |              |
| 1011101 | Removal of foreign body from sca    |                                           |          |              |
| 1011170 | Removal of sutures from scalp       | ดัดไหมที่หนังศีรษะ                        |          |              |
| 1011171 | Removal of foreign body from sca    | ดึงวัตถุแปลกปลอมออกจากหนังศีรษะ           |          |              |
| 1011700 | Application of pressure dressing c  |                                           |          |              |
| H H I   | · ▶ ₩ + <mark> ×</mark> × ≃ * * * ₹ |                                           |          |              |

## พิมพ์ข้อความลงในช่องตารางให้ครบ โดยกดเครื่องหมาย + เพื่อเพิ่มรายการต่อไป

# เพิ่มข้อมูลให้ครบทั้ง ๘ รหัส

| icd10tm_opera | tic description_english                           | description_thai                                | hos_guid | hos_guid_ext |  |  |  |
|---------------|---------------------------------------------------|-------------------------------------------------|----------|--------------|--|--|--|
| 2384900       | Reimplantation teeth                              |                                                 |          |              |  |  |  |
| 2385000       | Tooth transplantation                             |                                                 |          |              |  |  |  |
| 2387010       | Prophylaxis-adult                                 | การขูดและขัดพื้นในผู้ใหญ่                       |          |              |  |  |  |
| 2387020       | Topical application of fluoride-adult             | การเคลือบพื้นด้วยฟลูออไรด์ในผู้ใหญ่             |          |              |  |  |  |
| 2387021       | Topical application of fluoride (including prophy | การเคลือบพื้นด้วยฟลูออไรด์ในผู้ใหญ่(รวมขัดพื้น) |          |              |  |  |  |
| 2387030       | Sealant per tooth, -permanent                     | การเคลือบหลุมร่องฟันแท้                         |          |              |  |  |  |
| ▶ 238703A     | Sealant#16                                        | เกลือบหลุมร่องฟีน ซี่16                         |          |              |  |  |  |
|               |                                                   | A                                               | 1        | 1            |  |  |  |

| icd10tm_operation_code | description_english | description_thai        | hos_gui | hos_guid_ext |
|------------------------|---------------------|-------------------------|---------|--------------|
| 238703A                | Sealant#16          | เคลือบหลุมร่องฟัน ชื่16 |         |              |
| 238703B                | Sealant#17          | เคลือบหลุมร่องฟัน ชื่17 |         |              |
| 238703C                | Sealant#26          | เคลือบหลุมร่องฟัน ชื่26 |         |              |
| 238703D                | Sealant#27          | เคลือบหลุมร่องฟัน ชื่27 |         |              |
| 238703E                | Sealant#36          | เคลือบหลุมร่องฟัน ชื่36 |         |              |
| 238703F                | Sealant#37          | เคลือบหลุมร่องฟัน ชื่37 |         |              |
| 238703G                | Sealant#46          | เคลือบหลุมร่องฟัน ชี่46 |         |              |
| 238703H                | Sealant#47          | เคลือบหลุมร่องฟัน ชื่47 |         |              |

๗. เมื่อเพิ่มครบทั้ง ๘ รายการเรียบร้อยแล้ว กด Update

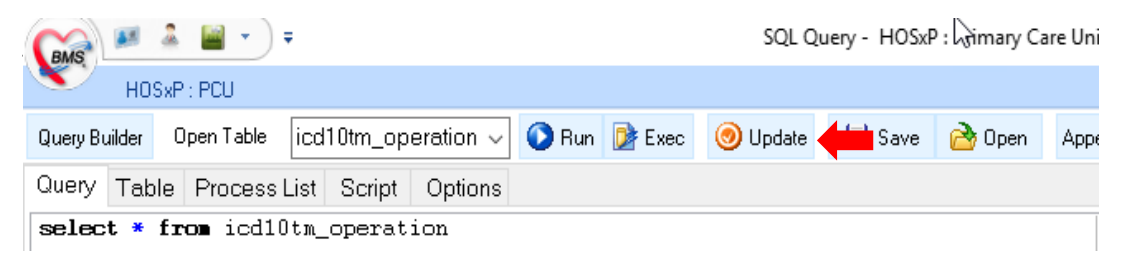

#### ๘. พิมพ์ชื่อตารางในช่อง open\_table => dttm แล้วกด RUN

| HOSxP:PCU                                   | ∓ SQL Quer                                                                                                    | у-Н    |
|---------------------------------------------|----------------------------------------------------------------------------------------------------|--------|
| Query Builder Open Table                    | dttm 🗸 🕥 Run 📴 Exec 🧿 Update 🗌                                                                                        | 🔒 Sa   |
| Query Table Process L<br>select * from dttm | dtmain_report<br>dtmain_save<br>dtmain_team<br>dtp_template<br>dttm<br>dttm_dw_report_group<br>dttm_group<br>dttm_inc | ^<br>~ |
|                                             |                                                                                                    |        |

๙. เพิ่มรายการในตารางให้ครบ

\*\* ช่อง code ให้พิมพ์ต่อจากลำดับสุดท้ายของตาราง เช่น ลำดับที่ ๔๘๙ เมื่อกดเครื่องหมาย + เพิ่ม รายการต่อไป ให้ใส่ลำดับ ๔๙๐ \*\*

<u>(ลำดับที่เพิ่มจะไม่ตรงกันขึ้นอยู่กับลำดับที่ในเครื่องของแต่ละ รพ.สต.)</u>

| code     | name                                               | requ | vorder | trea | icd10 | icd9cm  | icode   | opd_price1 | opd_price2 | opd_price3 | ipd_price1 |
|----------|----------------------------------------------------|------|--------|------|-------|---------|---------|------------|------------|------------|------------|
| 473      | ฟันน้ำนม∶อุคฟันClass III Toothlike เ               |      | 99     | Y    |       |         | 3005174 | 430.00     | 430.00     | 430.00     | 430.00     |
| 474      | ฟันน้ำนม∶อุคฟันClass IV Toothlike                  |      | 99     | Y    |       |         | 3005175 | 430.00     | 430.00     | 430.00     | 430.00     |
| 475      | ฟันน้ำนม ∶อุดฟันตั้งแต่ 4 ด้านขึ้นไป ด้วย∕         |      | 99     | Y    |       |         | 3005176 | 370.00     | 370.00     | 370.00     | 370.00     |
| 476      | ร้อพื้นปลอม                                        |      | 99     | Y    | k081  |         | 3005177 | 500.00     | 500.00     | 500.00     | 500.00     |
| 477      | สอนการใช้ GAUZE STRIP                              |      | 99     | Y    |       |         | 3005178 |            |            |            |            |
| 478      | สอนการใช้RUBBER TIP                                |      | 99     | Y    |       |         | 3005179 |            |            |            |            |
| 479      | สอนการใช้แปรงกอเดียว                               |      | 99     | Y    |       |         | 3005180 |            |            |            |            |
| 480      | สอนการใช้แปรงซอกฟัน                                |      | 99     | Y    |       |         | 3005181 |            |            |            |            |
| 481      | สอนการใช้ไม้จิ้มฟัน                                |      | 99     | Y    |       |         | 3005182 |            |            |            |            |
| 482      | สอนการใช้ไหมบัดพีน                                 |      | 99     | Y    |       |         | 3005183 |            |            |            |            |
| 483      | สอนการทำความสะอาคฟันและช่องปาก                     |      | 99     | Ν    | Z718  | 2338610 | 3005184 |            |            |            |            |
| 484      | สอนการแปรงฟัน                                      |      | 99     | Y    | Z718  | 2338611 | 3005185 |            |            |            |            |
| 485      | ให้ดำปรึกษาด้านโภชนาการ เพื่อป้องกันโรร            |      | 99     | Ν    |       |         | 3005186 |            |            |            |            |
| 486      | อุคฟัน Class I Amalgam                             | 1    | 99     | Y    |       |         | 3005187 | 270.00     | 270.00     | 270.00     | 270.00     |
| 487      | อุคฟัน Diastema                                    |      | 99     | Y    |       |         | 3005188 | 1,000.00   | 1,000.00   | 1,000.00   | 1,000.00   |
| 488      | อุคฟันชั่วคราว                                     |      | 99     | Y    |       |         | 3005189 | 240.00     | 200.00     | 200.00     | 200.00     |
| ▶ 489    | เค <mark>ลือบหลุมร่องฟัน ชี่16 (Sealant#16)</mark> |      | 99     | N    | K020  | 238703A | 3000860 | 0.00       |            |            |            |
| 144 44 4 | + - • ~ × • * * 7                                  |      | <      |      |       |         |         |            |            |            |            |

เพิ่มข้อมูลในตาราง dttm ให้ครบทั้ง ๘ รายการ ตามตารางด้านล่าง

- code เพิ่มรหัสเรียงลำดับตาม รพ.สต ของท่าน
- กรอกรายละเอียดให้ครบถ้วนตามชื่อหัวข้อตารางด้านล่าง
- หัวตารางที่ไม่มีในภาพให้เป็นค่าว่าง

| code | name                                               | requir | vorder | treat | icd10 | icd9cm  | icode   | opd_price1 | dttm_group_id | unit        | charg | active | icd10tm_operation_code | dttm_dw_report | export_proced |
|------|----------------------------------------------------|--------|--------|-------|-------|---------|---------|------------|---------------|-------------|-------|--------|------------------------|----------------|---------------|
|      | <mark>เ</mark> กลือบหลุมร่องฟัน ซึ่16 (Sealant#16) |        | 99     | N     | K020  | 238703A | 3000860 | 0.00       | 730           | đb.         |       | Y      | 238703A                | 6              | Y             |
|      | เกลือบหลุมร่องฟัน ซึ่17 (Sealant#17)               |        | 99     | N     | K020  | 238703B | 3000860 | 0.00       | 730           | £9.         |       | Y      | 238703B                | 6              | Y             |
|      | เกลือบหลุมร่องฟัน ชื่26 (Sealant#26)               |        | 99     | N     | K020  | 238703C | 3000860 | 0.00       | 730           | £1.         |       | Y      | 238703C                | 6              | Y             |
|      | เกลือบหลุมร่องฟัน ชื่27 (Sealant#27)               |        | 99     | N     | K020  | 238703D | 3000860 | 0.00       | 730           | £1.         |       | Y      | 238703D                | 6              | Y             |
| 53 O | เกลือบหลุมร่องฟัน ซึ่36 (Sealant#36)               | 62 - 9 | 99     | N     | K020  | 238703E | 3000860 | 0.00       | 730           | đl.         |       | Y      | 238703E                | 6              | Y             |
|      | เกลือบหลุมร่องฟัน ซึ่37 (Sealant#37)               |        | 99     | N     | K020  | 238703F | 3000860 | 0.00       | 730           | đì.         |       | Y      | 238703F                | 6              | Y             |
|      | เกลือบหลุมร่องฟัน ซึ่46 (Sealant#46)               |        | 99     | N     | K020  | 238703G | 3000860 | 0.00       | 730           | đ1.         |       | Y      | 238703G                | 6              | Y             |
|      | เกลือบหลุมร่องฟัน ซึ่47 (Sealant#47)               | Д      | 99     | N     | K020  | 238703H | 3000860 | 0.00       | 730           | <i>е</i> в. |       | Y      | 238703H                | 6              | Y             |

๑๐. เมื่อเพิ่มครบทั้ง ๘ รายการเรียบร้อยแล้ว กด Update

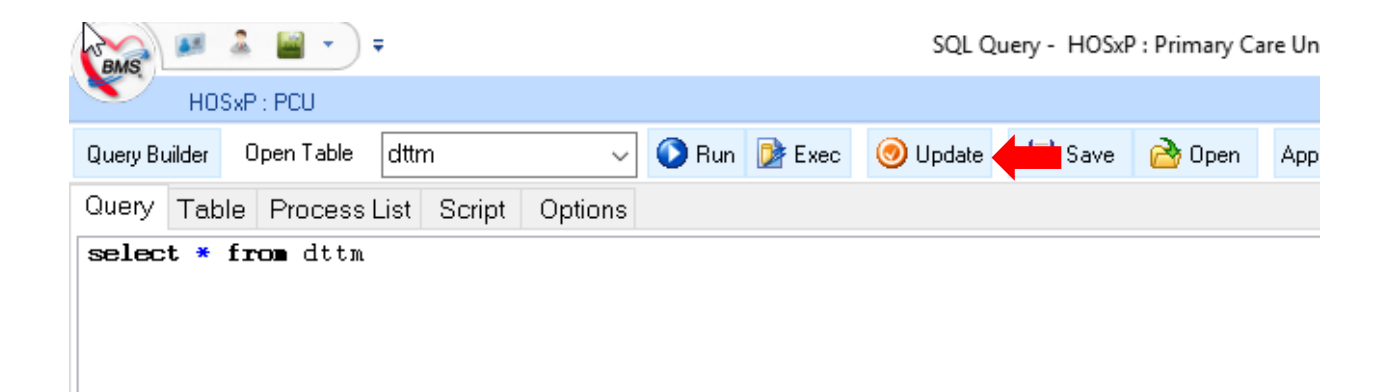

## วิธีการส่งข้อมูล

- รพ.สต. ทุกแห่งบันทึกเข้าโปรแกรม Hosxp\_pcu แล้วส่งออก ๔๓ แฟ้ม นำเข้า hdc
- รพ. ส่งข้อมูลผ่านระบบ e-claim ส่งตรงไป สปสช.

# รายงานที่ใช้ moniter ข้อมูล \*\*\*ไม่เกี่ยวกับการจัดสรรเงินจาก สปสช.\*\*\*

- เข้า link = <u>http://203.157.212.3/UTHReport/</u>

|             |      | รายงานสา<br>Uthai Thani | ธารณสุข จังหวั<br>Provincial Public | <b>ไดอุทัยธานี</b><br>Health Reports |
|-------------|------|-------------------------|-------------------------------------|--------------------------------------|
|             |      |                         |                                     |                                      |
|             |      |                         |                                     |                                      |
|             |      | USERNAME                |                                     |                                      |
|             |      | PASSWORD                |                                     |                                      |
| <b>•</b> La | ogin |                         | Login                               |                                      |
| Neport      |      |                         |                                     |                                      |
|             |      |                         |                                     |                                      |

- login เพื่อดูทะเบียนรายชื่อยอดการให้บริการ

| 🧊 รายงานสาธารณสุข จังหวัดอุ                                                                            | ทัยธานี Uthai Thani Provincial Public Health Reports 裔 盾 🛠                                                                        |
|----------------------------------------------------------------------------------------------------|----------------------------------------------------------------------------------------------------|
|                                                                                                    | ผู้ใช้งาน : <b>เฉลา คงนคร</b> หน่วยงาน : <b>สำนักงานสาธารณสุขจังหวัดอุทัยธาน</b> ี กลุ่มงาน :                                     |
| 💨 รายงานตามระยะเวลา 🔊 รายงานตามง                                                                       | าน                                                                                                    |
| รายงานเดือน และครอบคลุมรายปิ                                                                           |                                                                                                    |
| [กลุ่มงานควบคุมโรคไม่ติดต่อฯ]<br>[กลุ่มงานควบคุมโรคไม่ติดต่อฯ]<br>[กลุ่มงานพัฒนาคุณภาพและรูปแบบบริการ] | การเข้าถึงบริการผู้ป่วยด้านสุขภาพจิต รายใหม่<br>การเข้าถึงบริการผู้ป่วยด้านสุขภาพจิต คน / ครั้ง<br>รายชื่อผู้ป่วยโรคหลอดเลือดสมอง |
| [עשאיר בו מכשמו ואפוע געשיי געשיין איייאן אייין                                                        | รายขันสรุมอมมูลสพายารสาย เมษายายาย                                                                                                |
| รายงานเฉพาะกิจ                                                                                         |                                                                                                    |
| [กลุ่มงานทันตสาธารณสุข]                                                                                | บริการเคลือบฟันด้วยฟลูออไรด์โดยใช้ฟลูออไรด์ความเข้มข้นสูงเฉพาะที่ กลุ่ม<br>เด็กอายุ 4-12 ปี                                       |
| [กลุ่มงานทันตสาธารณสุข]                                                                                | บริการเคลือบหลุมร่องฟันสำหรับฟันกรามถาวร ซี 6 และ 7 กลุ่มเด็กอายุ 6-12 ปี                                                         |
|                                                                                                    |                                                                                                    |